## N8503-36/36A セットアップ補足手順書

本書は、N8503-36/36Aのセットアップの際に EXPRESSBUILDER の REVISION の違いよる セットアップ方法の違いを補足するものです。 セットアップの際、誤って旧ドライバ、旧ユーティリティを使用してしまった場合は、 本書の最初に戻って再度セットアップしてください。

#### 目次

| 第1章 | アレイのコンフィグレーションについて                                  | 2 |
|-----|-----------------------------------------------------|---|
| 第2章 | WindowsNT <b>ドライバインストール手順</b>                       | 4 |
| 2.  | . <b>1</b> WindowsNT 4.0 <b>ドライバインストール手順フローチャート</b> | 4 |
| 2.  | . 2 ディスクアレイコントローラ配下にWindowsNT 4.0 をインストールする際の注意事項   | 5 |
| 2.  | . 3 WindowsNT 4.0 インストール後にディスクアレイコントローラを実装する場合      | 5 |
| 第3章 | NetWare <b>ドライバインストール手順</b>                         | 6 |
| 3.  | . 1 NetWare <b>ドライバインストール手順フローチャート</b>              | 6 |
| 3.  | .2 ディスクアレイコントローラ用ドライパを新規にインストールする場合                 | 7 |
| 3.  | . 3 NetWare をインストール済みのサーバにデータボリューム用として増設する場合        | 8 |

### 第1章 アレイのコンフィグレーションについて

EXPRESSBUILDER を使用してセットアップをされる前に、CD-ROM レーベルの REVISION をご確 認ください。

- REVISION:020 以降であれば、通常どおり「ユーティリティセットアップガイド」を参照してセ ットアップを行ってください。
- REVISION:019 以前のパージョンが添付されている装置はサポート対象外です。また、 REVISION:020 以降が添付されている場合でもサポート対象外の装置がありますので、ご使用に なる前にご確認ください。
- なお、EXPRESSBUILDER を使用せずにコンフィグレーションする場合は、以下の手順に従ってコンフィグレ -ションしてください。(作業用として3.5"2HDの空きフロッピィディスクを2枚ご用意ください)。
  - 1. EXPRESSBUILDER CD-ROM を CD-ROM ドライブにセットして Express サーバを立ち上げ、 EXPRESSBUILDER を起動してください。
  - 2.「カスタムセットアップ」の"サポートディスクの作成"を選択してください。
  - 3. メニューの "MS-DOS 起動ディスク "を選択して、画面の指示に従い、MS-DOS 起動ディスク を作成してください。
  - 4. メインメニューから "終了"を選択し、MS-DOS コマンドプロンプトが表示されましたら、次のコマンドを入力してください。

A> DISKCOPY A: A: /M (斜体字を入力して ENTER キー押下)

5.次のメッセージが現れますので、本ボード添付の「DAC960 MS-DOS Utility」媒体をセット し、何かキーを押してください。

ドライブ A に送り側ディスクを入れてください。

続けるにはどれかキーを押してください...

6. 次のメッセージが現れますので、空きフロッピィディスク(Backup ディスク)をセットし、 何かキーを押してください。

ドライブ A に受け側ディスクを入れてください。

続けるにはどれかキーを押してください...

7. 以降、項番 7. 項番 8. を繰り返し、次のメッセージが現れたら'N'キーを押してディスク コピーを終了します。

別のディスクをコピーしますか [y/n] ?

8. EXPRESSBUILDER CD-ROM を取り出し、項番3. で作成した MS-DOS 起動ディスクをセットして Express サーバを再立ち上げしてください。

9. 再起動後、MS-DOS コマンドプロンプトが表示されましたら、次のコマンドを入力後、 'Y' キーを押して環境を変更してください。

A>SWITCH (斜体字を入力して ENTER キー押下)

10.項番4.~7.で作成しました Backup ディスクをセットして次のコマンドを入力してください。

A>DACCF (斜体字を入力して ENTER キー押下)

- 11. ディスクアレイコンフィグレーションユーティリティが立ち上がりますので、基本処理装置 に添付されている「ユーティリティセットアップガイド」を参考にしてディスクアレイの設 定を行ってください。
- 12. ディスクアレイの設定終了後、MS-DOS プロンプトに戻って COMMAND.COM がないとエラーメ ッセージが表示されたら、項番3.で作成した MS-DOS 起動ディスクをセットして何かキー を押せば処理を続行できます。ここで、再び EXPRESSBUILDER CD-ROM をセットして Express サーバを再起動させてください。
- 13.以降は、「ユーティリティセットアップガイド」を参照して、 "簡易セットアップ"を実行 してください。

#### 第2章 WindowsNT ドライバインストール手順

本章では、WindowsNT 4.0のドライバインストールについて記述してあります。

WindowsNT 3.51 にて N8503-36/36A を御使用になる場合には、別途 「WindowsNT Version 3.51 **対応ドライバセット」**が必要です。

WindowsNT 3.51 上でのインストール手順については、「WindowsNT Version 3.51 対応ドライバセット」に添付されている説明書を参照してください。

# 2.1 WindowsNT 4.0 ドライバインストール手順フローチャート

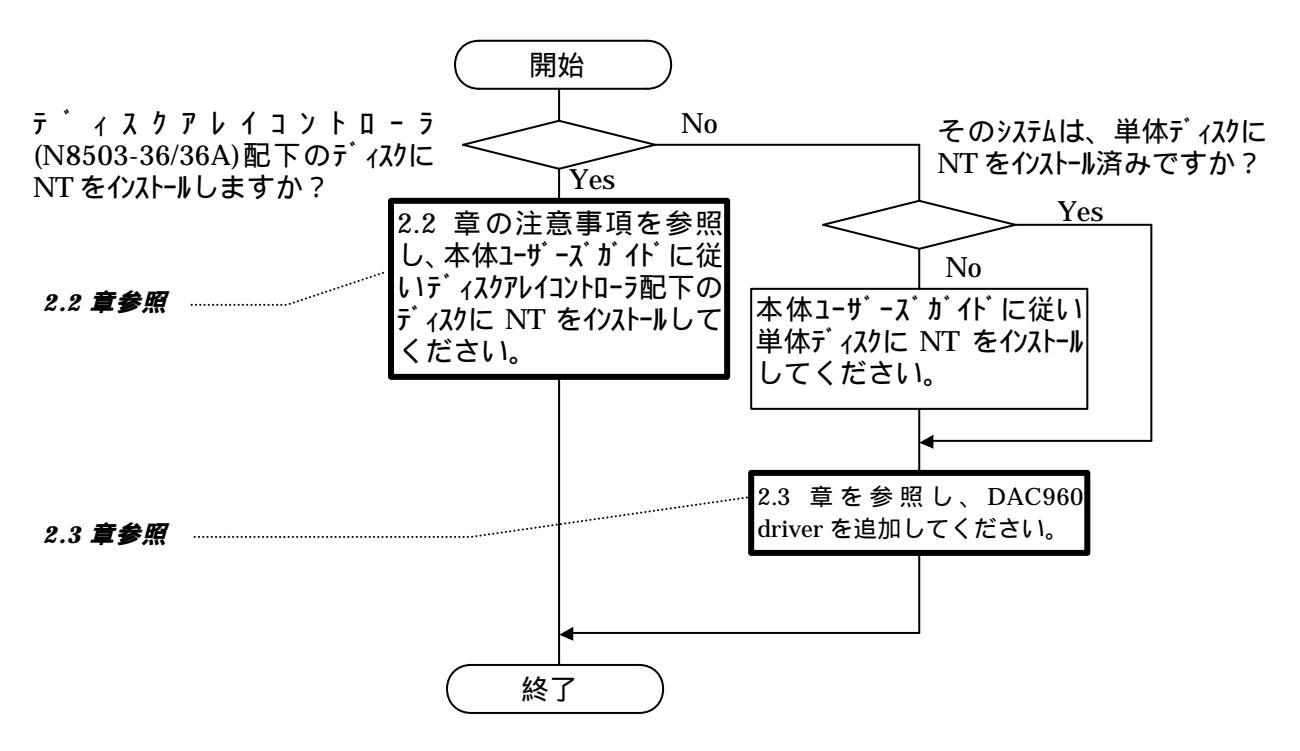

<WindowsNT インストール時の注意事項>

- ・システムドライブを複数作成せず、一つだけ作成してインストールを行ってください。
- ・複数のシステムドライブを作成する場合は、一旦インストールを行った後、コンフィギュレーショ ンユーティリティを使用して、システムドライブを追加作成してください。
- ・2GBより大きいシステムドライブを作成すると、インストール時、2GBより大きいパーティションは 作成できません。この場合は、インストール後に、ディスクアドミニストレータを使用して、パーテ ィションを追加作成してください。

#### 2.2 ディスクアレイコントローラ配下に WindowsNT 4.0 をインストールする 際の注意事項

本ディスクアレイにWindowsNTオペレーティングシステムをインストールする場合、必ず基本処理装置に添付された「ユーザーズガイド」の説明にしたがって操作願います。 「ユーザーズガイド」の説明と異なった操作を行った場合、インストールに失敗すことがありますので御注意願います。

# 2.3 WindowsNT 4.0 インストール後にディスクアレイコントローラを実装する場合

1)スタートメニューの「設定」にあるコントロールパネルを選択します。

2)「SCSIアダプタ」を起動し「ドライバ」タブを選択します。

| scsi ፖጶን 🕉 📑                          | X |
|---------------------------------------|---|
| 「デバイス」ト <sup>*</sup> ライハ <sup>*</sup> |   |
| インストールされている sosi アタフタ ドライハキは次のとおりです。  |   |
| NCR 53C710 SCSI Host Adapter (起動済み)   |   |
| <u>追加(A)</u> 削除( <u>R</u> )           |   |
| ОК <b>キ</b> ャンセル                      |   |

- 3) EXPRESSBUILDER より作成した「WindowsNT 4.0 OEM-FD for EXPRESSBUILDER」FD 媒体を FD ユニットに挿入します。
- 4)「追加」をクリック後、右下の「ディスク使用」ボタンを選択し、「参照」ボタンで選択し、FD ユニットのパス("a:¥")を指定し、「Mylex DAC960 Disk Array Adapter」を選択します。
- 5)「OK」をクリックすると、再度パスの入力要求が行われますので、"a:¥"を入力してください。DAC960 ドライバ(dac960nt.sys)が組み込まれます。
- 6) セットアップ終了後、置換したドライバを有効にするため、FD ユニットから FD 媒体を取り出し、 システムを再立ち上げして下さい。

### 第3章 NetWare ドライバインストール手順

Express サーバ ディスクレスモデルで NetWare をご使用になる場合、サーバ装置添付の EXPRESSBUILDER CD-ROM が REVISION 019以前の場合は本コントローラをサポートしておりませんので ご注意ください。

EXPRESSBUILDER CD-ROMの REVISION と COMP が、下表中で本コントローラ対応済みの場合は、 添付の「ユーティリティセットアップガイド」に従ってインストールしてください。コント ローラ未対応の場合、および EXPRESSBUILDER を使用せずに添付の FD を使用したい場合は以降 の手順を参照してください。

| EXPRESSBUILDER CD-ROM | 本コントローラ未対応  | 本コントローラ対応済み REVISION |
|-----------------------|-------------|----------------------|
| REVISION: 021         | COMP: A ~ C | COMP: D <b>以降</b>    |
| REVISION: 022         | COMP: B     | COMP: C <b>以降</b>    |
| REVISION: 025         | COMP: A     | COMP: B <b>以降</b>    |

3.1 NetWare ドライバインストール手順フローチャート

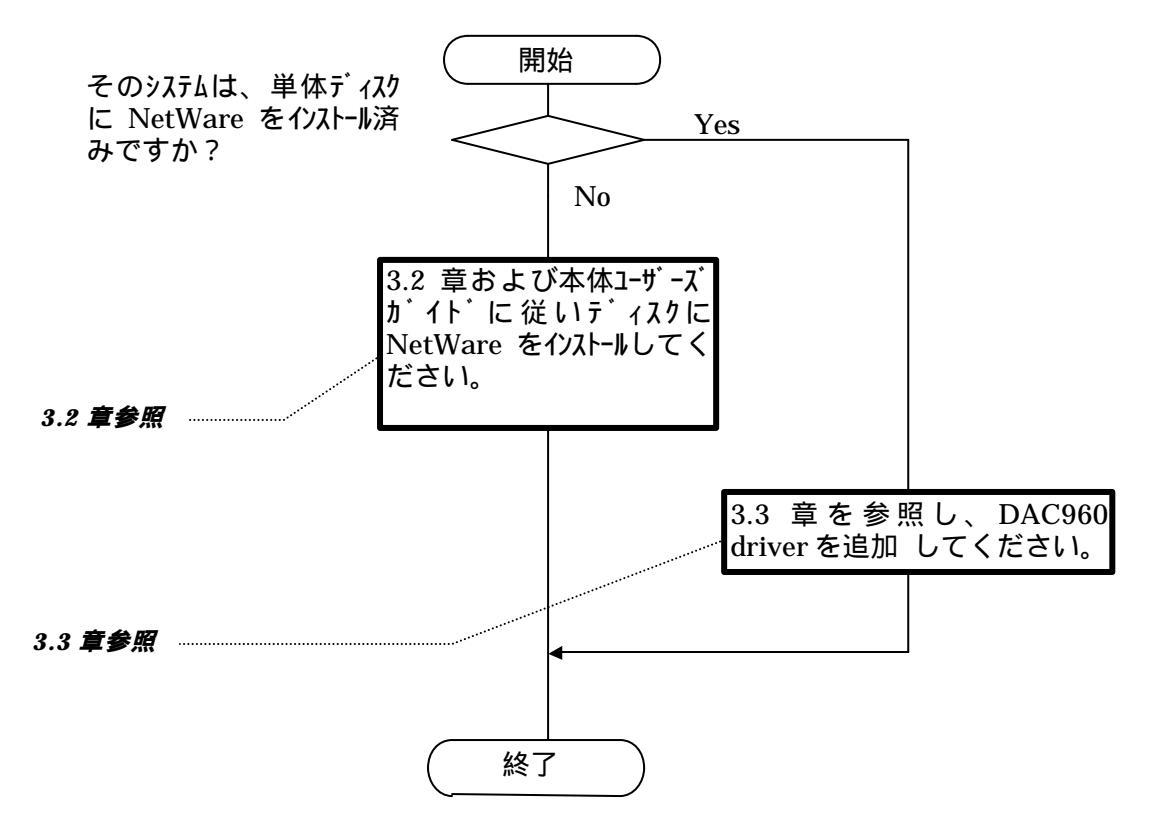

#### 3.2 ディスクアレイコントローラ用ドライバを新規 にインストールする場合

- (1)本体装置添付の「ユーザーズガイド」に従って、インストールシステム(セットアップ用MS-DOS)のインストールを行う。
- (2)「ユーザーズガイド」に従って、Expressサーバ用NetWareドライバのインストールを行う。
- (3)FDドライブに、コントローラ添付の "DAC960 NetWare Drv/Ut1" FDを挿入し、ドライバファイルを コピーする。

NetWare 3.12Jの場合 COPY A:¥3X¥\*.\* C:¥SERVER.312 (SE IntranetWareの場合 COPY A:¥4X¥\*.\* C:¥EXPNW411

(SERVER.312はNetWareをインストールしたディレクトリ)

- (4)「ユーザーズガイド」および「NetWareマニュアル」に従ってインストールプログラムを起動し、 NetWareのインストールを行う。
- (5)NetWareインストール終了後、システム再起動する前にドライバおよびユーティリティを、本コン トローラ添付の"DAC960 NetWare Drv/Utl" FDからHDDにコピーする。

| NetWare 3.12Jの場合 | COPY A:¥3X¥*.* C:¥SERVER.312<br>COPY A:¥UTL¥*.* C:¥SERVER.312 | (SERVER.312 は NetWare を インストール<br>したディレクトリ) |
|------------------|---------------------------------------------------------------|---------------------------------------------|
| IntranetWareの場合  | COPY A:¥4X¥*.* C:¥NWSERVER<br>COPY A:¥UTL¥*.* C:¥NWSERVER     | (NWSERVER は NetWare を インストール<br>したディレクトリ)   |

#### 3.3 NetWare をインストール済みのサーバにデータボリュー ム用として増設する場合

(1)NetWareサーバ起動前に、FDドライブにコントローラ添付の "DAC960 NetWare Drv/Utl" FDを挿入 し、ドライバファイルをコピーする。

NetWare 3.12Jの場合 COPY A:¥3X¥\*.\* C:¥SERVER.312 (SERVER.312はNetWareをインストールしたディレクトリ) IntranetWareの場合 COPY A:¥4X¥\*.\* C:¥EXPNW411

(2)「ユーザーズガイド」および「NetWareマニュアル」に従って、ドライバのインストール(追加)お よび必要な設定変更を行う。

インストールするドライバ名 : EXDAC960.DSK インストール元ディレクトリ : NetWare 3.12Jの場合 ... NetWareをインストールしたティレクトリ IntranetWareの場合 ... C:¥EXPNW411

(3)NetWareインストール終了後、システム再起動する前にドライバおよびユーティリティを、本コン トローラ添付の"DAC960 NetWare Drv/Utl" FDからHDDにコピーする。

| NetWare 3.12Jの場合 | COPY A:¥3X¥*.* C:¥SERVER.312<br>COPY A:¥UTL¥*.* C:¥SERVER.312 | (SERVER.312 は NetWare を インストール<br>したディレクトリ)      |
|------------------|---------------------------------------------------------------|--------------------------------------------------|
| IntranetWareの場合  | COPY A:¥4X¥*.* C:¥NWSERVER<br>COPY A:¥UTL¥*.* C:¥NWSERVER     | (NWSERVER は NetWare をインスト <b>-ル</b><br>したディレクトリ) |

< その他注意事項 >

旧ドライバ(EXPRESSBUILDER CD-ROM REV020 COMP:A)を使用してインストールを開始してしまった場合

旧ドライバを使用するとインストールを正常に行うことができません。

3.1に従ってインストールをやり直してください。